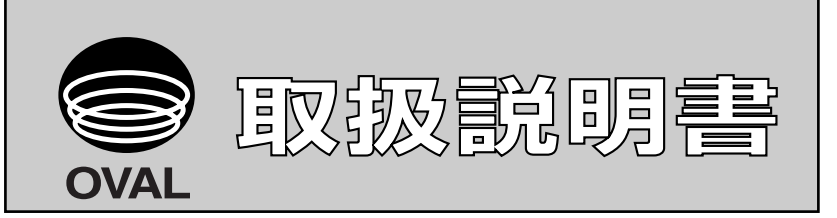

Ins. No. E-020IMB-3

# スマートコミュニケーションユニット MODEL:EL2310

# ソフトウェア インストール手順書

目 次

| 1. はじめに                                     |   |
|---------------------------------------------|---|
| 1.1 製品の準備                                   | 3 |
| 1.2 CD-ROMのフォルダ構成図                          | 4 |
| 2. EL2310 Control Program "LinkTop" のインストール | 5 |
| 3. ドライバのインストール                              | 6 |
| 3.1 Windows XPの場合                           | 6 |
| 3.1.1 インストール手順                              | 6 |
| 3.1.2 ポートの設定                                | 8 |
| 3.2 Windows 2000の場合                         | 9 |
| 3.2.1 インストール手順                              | 9 |
| 3.2.2 ポートの設定                                |   |
| 3.3 Windows 7~11、Windows Vista の場合          |   |
| 3.3.1 インストール手順                              |   |
| 3.3.2 USBを認識させる                             |   |
| 3.3.3 ポートの設定                                |   |

# 1. はじめに

## 1.1 製品の準備

EL2310の箱から製品を取り出し、必要なものが揃っているか確認してください。

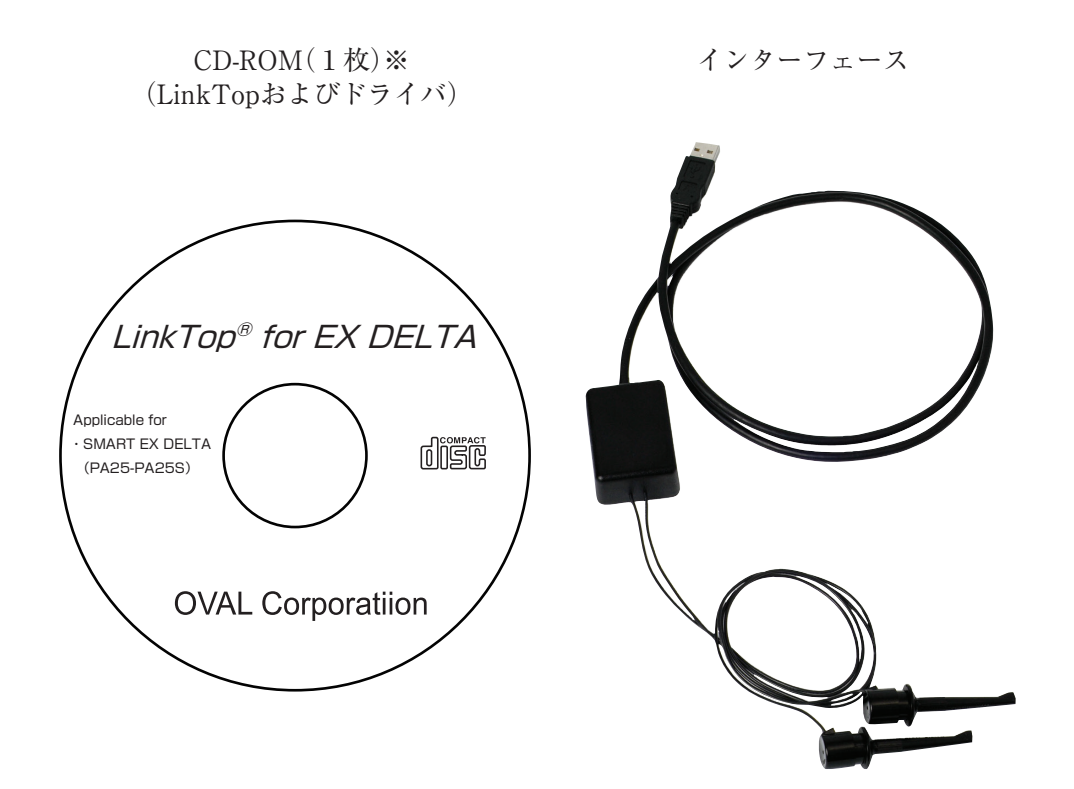

※ CD-ROMのタイトルは一例です。機種によって異なります。

### 1.2 CD-ROMのフォルダ構成図

CD-ROMには「EL2310 Control Program "LinkTop"」および「EL2310 Interface Driver」(※1) が収納されて おります。フォルダの構成は下図のようになっています。

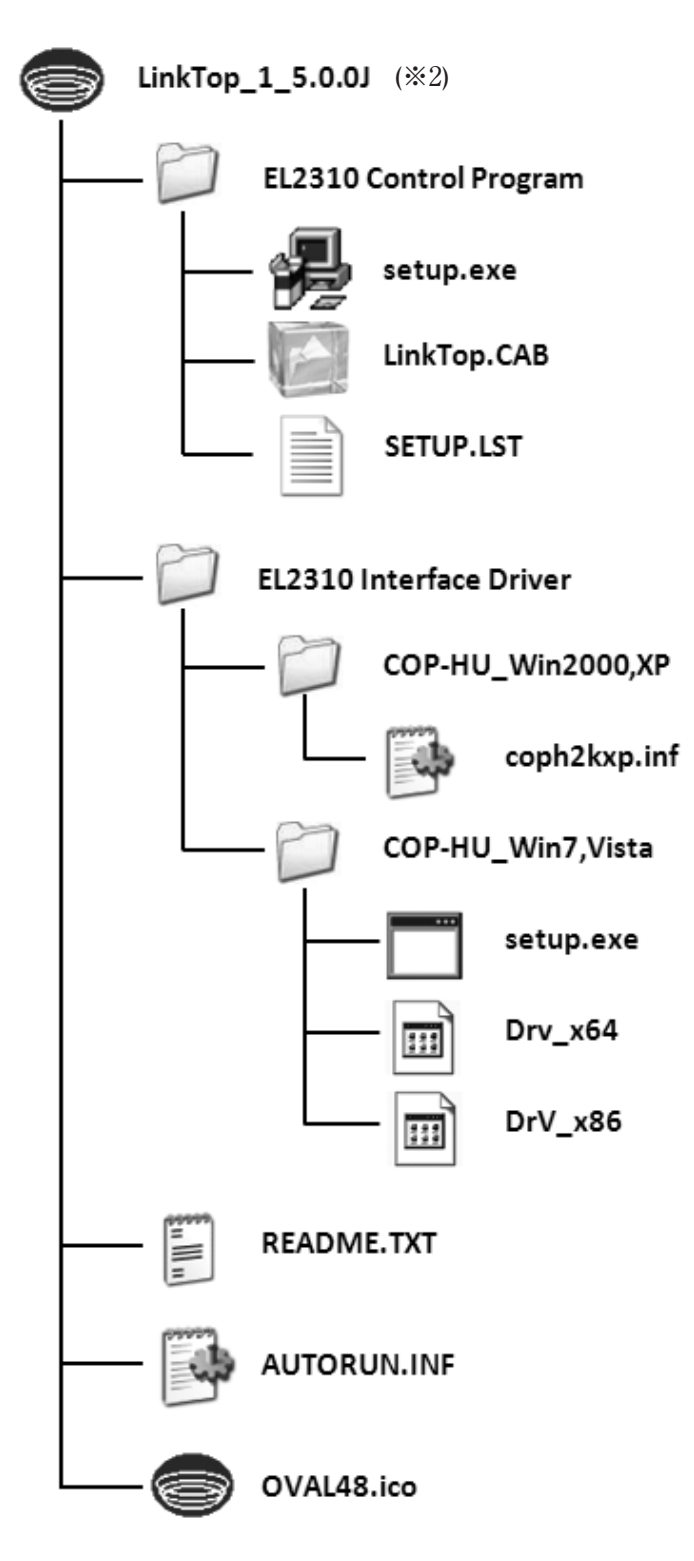

CD-ROM内のフォルダ構成

※1「EL2310 Interface Driver」はエム・システム技研㈱の提供によるものです。 ※2 CD-ROMのタイトルは一例です。機種によって異なります。 2. EL2310 Control Program "LinkTop" のインストール

まず、お手持ちのパソコンに"LinkTop"を予めインストールしておく必要があります。インストールする場合は以下の手順で行います。

- ① お手持ちのパソコンに電源を入れWindowsを立ち上げます。
- ② パソコンにCD-ROMをセットしてください。
- ③ CD-ROM内のEL2310 Control Programフォルダを開き、setup.exeを右クリックし、メニューの「管理者として実行 (A)」を選択してください。下図の画面が表示されます。

| LinkTop for EX_DELTA (J) セット | \$797°                                                                                                    |  |
|------------------------------|----------------------------------------------------------------------------------------------------|--|
|                              |                                                                                                    |  |
|                              | LinkTop for EX_DELTA (J) をが7ヵ7                                                                                                    |  |
|                              | интре из СХСШТА СО ОСНУГУТЕНИИТ.<br>БУЛ СУЛИРУИЛЕ 2011. УКАНТ ВУЛ СО ОСНОВНИТОСЯ, 500 -<br>СО СО ОСНОВНИТОСЯ, 500 -<br>СС СО ОСНОВНИТОСЯ, 500 -<br>СО СО ОСНОВНИТИСЯ -<br>ОС. МУТОВО<br>ОС. МУТОВО<br>ОС. МУТОВО<br>ОС. МУТОВО<br>ОС. МУТОВО<br>ОС. МУТОВО<br>ОС. МУТОВО<br>ОС. МУТОВО<br>ОС. МУТОВО<br>ОСНОВНИТИСЯ -<br>ОСНОВНИТИСЯ -<br>ОСНОВНИТИСЯ -<br>ОСНОВНИТИСЯ -<br>ОСНОВНИТИСЯ -<br>ОСНОВНИТИСЯ -<br>ОСНОВНИТИСЯ -<br>ОСНОВНИТИСЯ -<br>ОСНОВНИТИСЯ -<br>ОСНОВНИТИСЯ -<br>ОСНОВНИТИСЯ -<br>-<br>-<br>-<br>-<br>-<br>-<br>-<br>-<br>-<br>-<br>-<br>-<br>- |  |
|                              | (4)                                                                                                    |  |
|                              | $\bigcirc$                                                                                                    |  |
|                              |                                                                                                    |  |
|                              |                                                                                                    |  |
|                              |                                                                                                    |  |
|                              |                                                                                                    |  |
|                              |                                                                                                    |  |
|                              |                                                                                                    |  |
|                              |                                                                                                    |  |
|                              |                                                                                                    |  |
|                              |                                                                                                    |  |
|                              |                                                                                                    |  |
|                              |                                                                                                    |  |

| 蝸 LinkTop for EX_DELTA (J) セットアッフ°                            | X                  |
|---------------------------------------------------------------|--------------------|
| セットアップを開始するにコお次のホタンを夘ックしてください。                                |                    |
| 6<br>このホウンを別ックすると Link Top for EX_DEL<br>たディレクトリニセットアッフ されます。 | TA(J)アフツケーションが指定され |
| (<br>                                                         | 5                  |
| C:¥Program Files¥LinkTop for EX_DELTA (J)¥                    | デルがり変更©)           |
| 終了凶                                                           |                    |
|                                                               |                    |

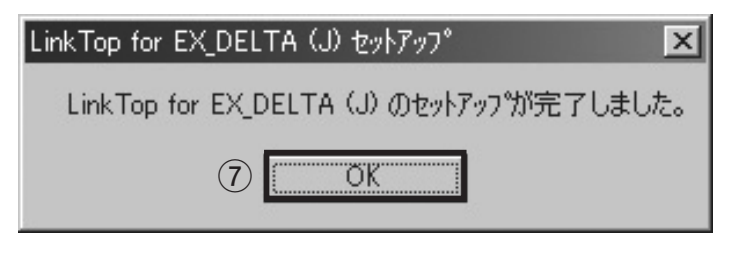

以上でLinkTopのインストールは終了です。

④ OK を押して次に進んでください。

- ⑤ 保存するディレクトリを変更する場合は
   ディレクトリ変更 (C) をクリックし、変更
   するディレクトリ を選択してください。
- ⑥ ボタンをクリックするとセットアップが開 始されます。
- ⑦ OK をクリックしセットアップを完了して ください。

- 3. ドライバのインストール
- 3.1 Windows XPの場合

(注)以下の作業は、管理者権限を持つユーザーでログオンして行ってください。

3.1.1 インストール手順

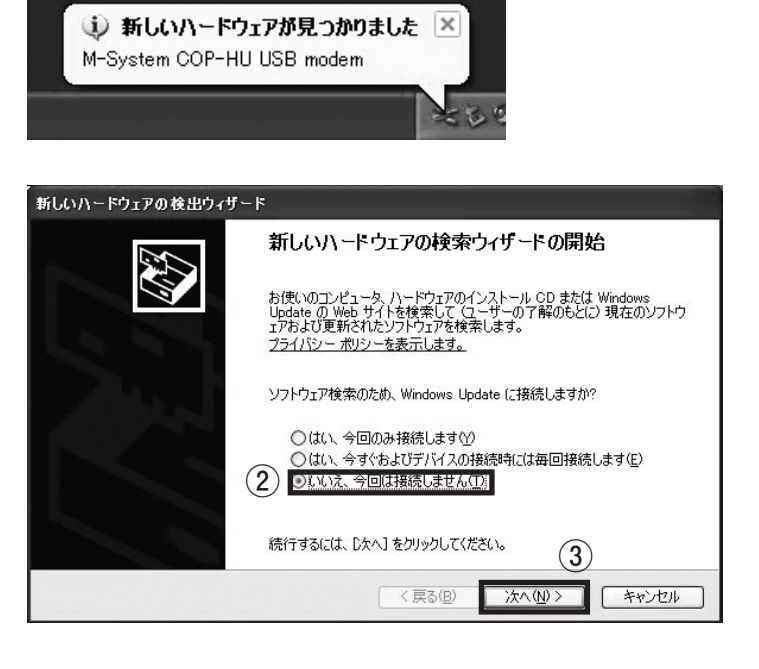

 新しいハードウェアの検出ウィザード

 このウィザードでは、次のハードウェアに必要なソフトウェアをインストールします:

 M-System COP-HU USB modem

 シン

 ハードウェアに付属のインストール CD またはフロゥピー ディ

 インストール方法を選んでください。

 インストール方法を選んでください。

 シントウェアを自動的にインストールする(推奨)の

 ・

 ・

 ・

 ・

 ・

 ・

 ・

 ・

 ・

 ・

 ・

 ・

 ・

 ・

 ・

 ・

 ・

 ・

 ・

 ・

 ・

 ・

 ・

 ・

 ・

 ・

 ・

 ・

 ・

 ・

 ・

 ・

 ・

 ・

 ・

 ・

 ・

 ・

 ・

 ・

 ・

 ・

 ・

 ・
 <

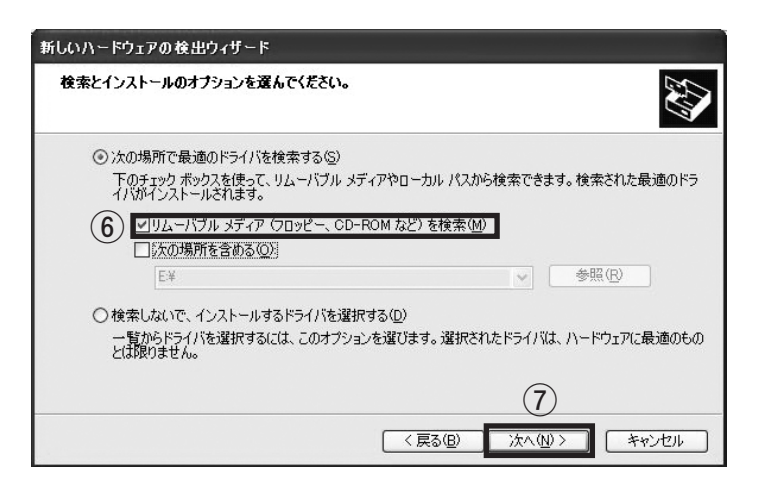

- インターフェースをUSBのポートに接続し ます。PCがインターフェースを認識すると 画面右下にこのような表示が現れます。
- ② いいえ、今回は接続しません (T) を選択
- ③ 次へ (N) をクリック

- ④ 一覧または特定の場所からインストール
   する (詳細) (S) を選択
- ⑤ 次へ (N)> をクリック

- ⑥ リムーバブルメディア(フロッピー、CD-]
   ROMなど)を検索(M)のみにチェックを入れる。
- ⑦ 次へ (N)> をクリック

挿入したCD-ROMからドライバがインストー ルされます。

 新していハードウェアの検出ウィザード

 ソフトウェアをインストールしています。お待ちください…

 グ

 M-System COP-HU USB modem

 ジ

 Usbser.sys

 」ビー先: CX¥WINDOWS¥system32¥DRIVERS

 (<)</td>

 (<)</td>

 ()

 ()

 ()

 ()

 ()

 ()

 ()

 ()

 ()

 ()

 ()

 ()

 ()

 ()

 ()

 ()

 ()

 ()

 ()

 ()

 ()

 ()

 ()

 ()

 ()

 ()

 ()

 ()

 ()

 ()

 ()

 ()

 ()

 ()

 ()

 ()

 ()

 ()

 ()

 ()

 ()

 ()

 ()

 <

| ハードウェ | アのインストール                                                                                                    |
|-------|----------------------------------------------------------------------------------------------------|
| 1     | このハードウェア:<br>M-System COP-HU USB modem<br>を使用するためにインストールしようとしているソフトウェアは、Windows XP との<br>互換性を検証する Windows ロゴテストに合格していません。<br>にのテストが重要である理由)<br>インストールを続行した場合、システムの動作が損なわれたり、システム<br>が不安定になるなど、重大な障害を引き起こす要因となる可能性があり<br>ます。今ず、インストールを中断し、Windows ロゴテストに合格したソフ<br>ドウェアが入手可能かどうか、ハードウェア ベンダーに確認されることを、<br>Microsoft は強くお勧めします。 |
|       | <ul><li>(8) 続行(2) インストールの停止(2)</li></ul>                                                                                                    |

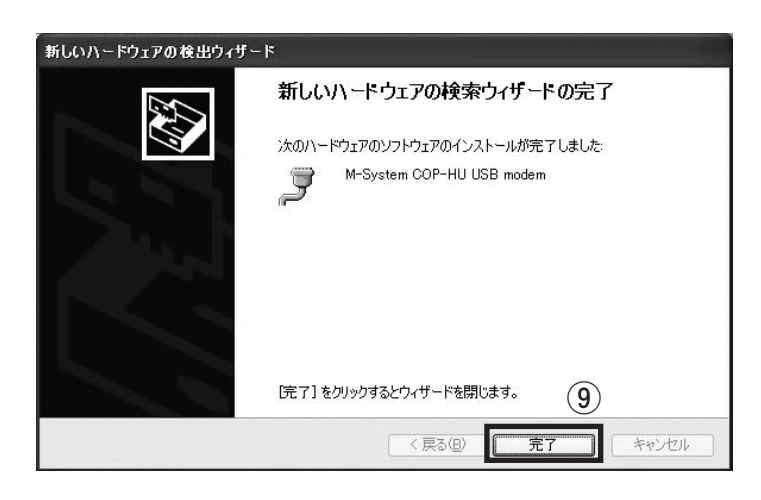

- このようなウィンドウが表示された場合は、
   続行 (C) をクリックしてください。
- ※本ドライバソフトウェアはMicrosoft社の Windows ロゴテストを受けておりません が、動作に問題は有りません。

⑨ 完了 をクリックしウィンドウを閉じてく ださい。

#### 3.1.2 ポートの設定

本ドライバソフトウェアは、空いている番号のCOMポートに自動的に割り当てられますが、それを参照、 設定変更することができます。

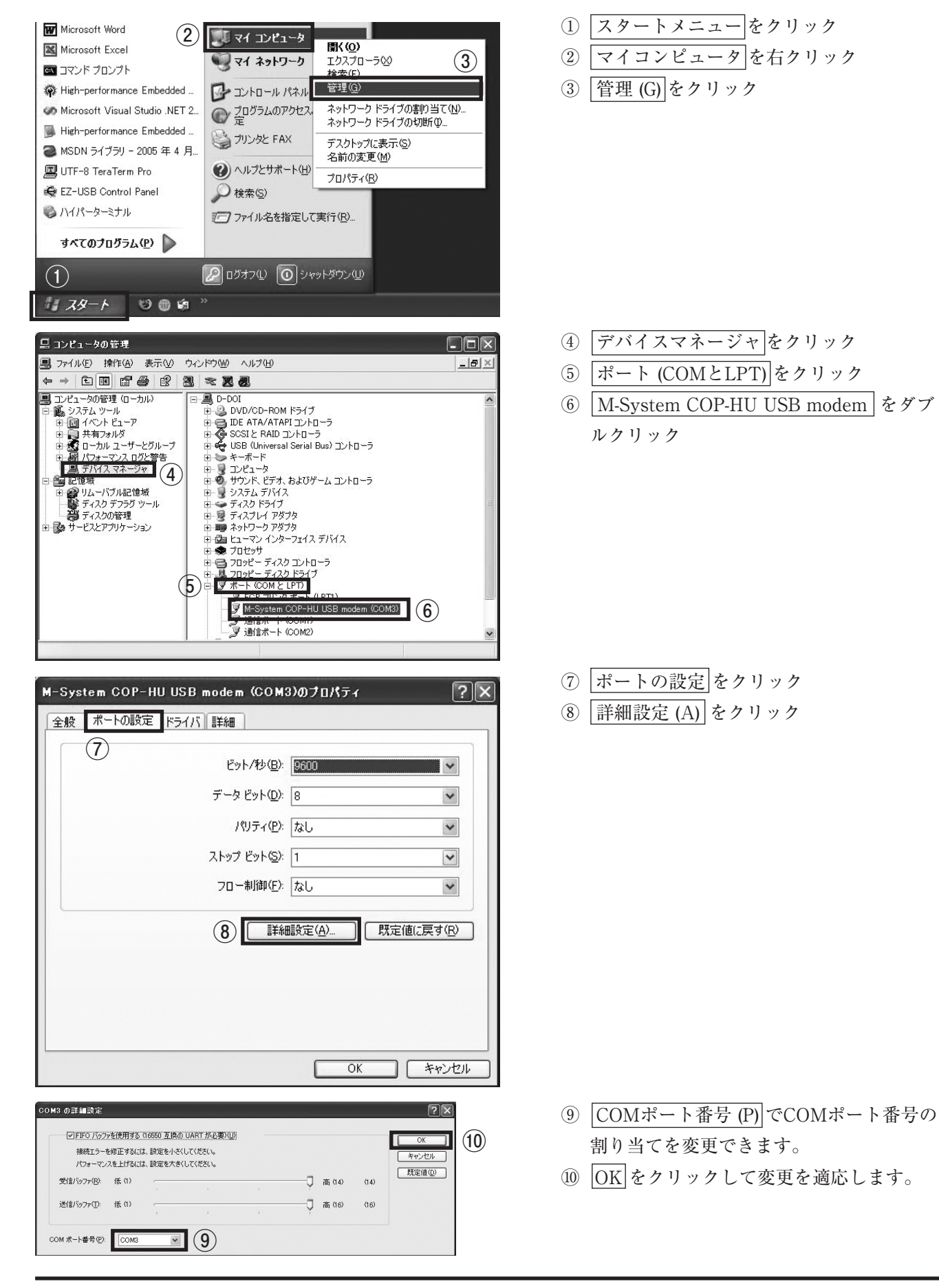

# 3.2 Windows 2000の場合

(注)以下の作業は、管理者権限を持つユーザーでログオンして行ってください。

#### 3.2.1 インストール手順

| -      | M Sustan COD UNUED and an |  |
|--------|---------------------------|--|
| 8      | M-System COP-HU USB modem |  |
| - C.S. |                           |  |
| N.7 L1 | ロカです                      |  |

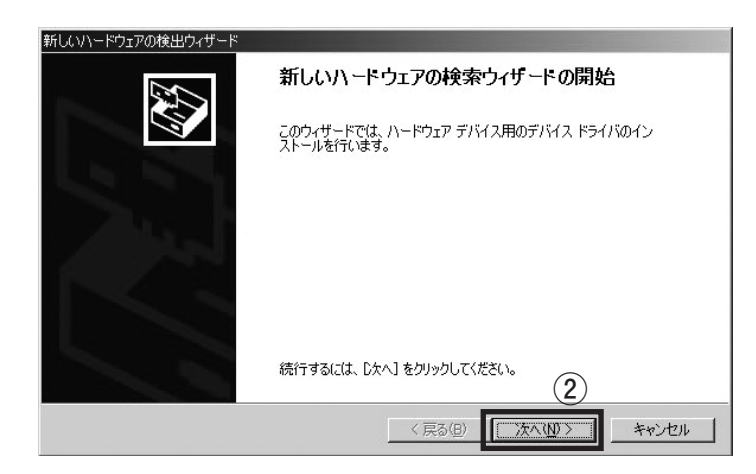

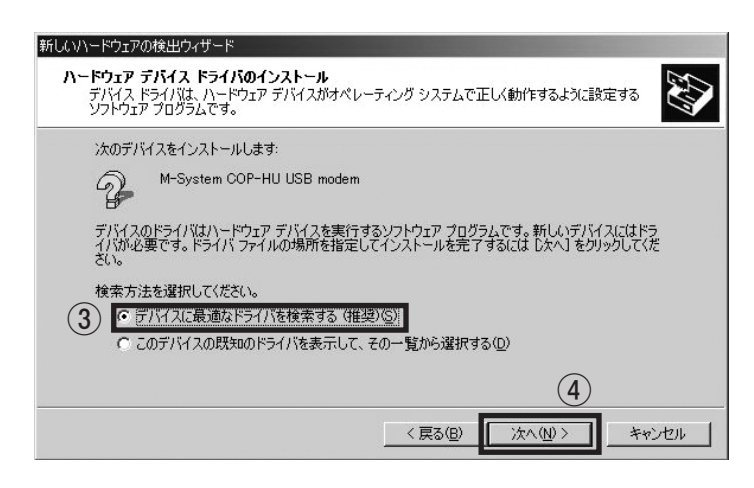

| 新しいハードウェアの検出ウィザード                                        |                                                             |  |
|----------------------------------------------------------|-------------------------------------------------------------|--|
| <b>ドライバ ファイルの特定</b><br>ドライバ ファイルをどこで検索しますか?              | BU                                                          |  |
| 次のハードウェア デバイスのドライバ ファイルの検                                | ·<br>:索:                                                    |  |
| M-System COP-HU USB modem                                |                                                             |  |
| このコンピュータ上のドライバ データベースおよびお                                | 皆定の検索場所から適切なドライバを検索します。                                     |  |
| 検索を開始するには、D欠へ] をクリックしてください<br>いる場合は、フロッピー ディスクまたは CD を挿み | ヽ。フロッピー ディスクまたは CD-ROM ドライブで検索して<br>、してから D太へ] をクリックしてください。 |  |
| 検索場所のオプション                                               |                                                             |  |
| 5 CD-ROM ドライブ(2)<br>場所を指定(S)                             |                                                             |  |
| Microsoft Windows Update(M)                              | 6                                                           |  |
|                                                          | < 戻る(B) 次へ(M) > キャンセル                                       |  |

- インターフェースをUSBのポートに接続し ます。PCがインターフェースを認識すると 画面右下にこのような表示が現れます。
- ② 次へ (N) をクリック

- ③ デバイスに最適なドライバを使用する
   (推奨)(S)を選択
- ④ 次へ (N)> をクリック

- ⑤ CD-ROMドライブ (S) のみにチェックを 入れる。
- ⑥ 次へ (N)> をクリック

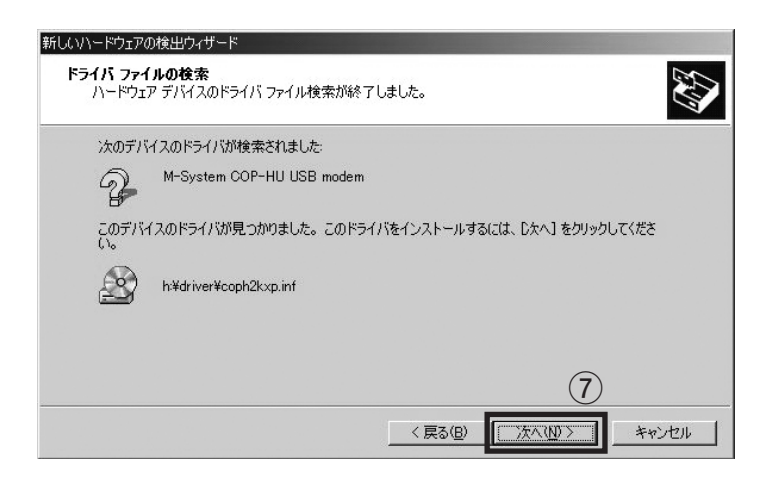

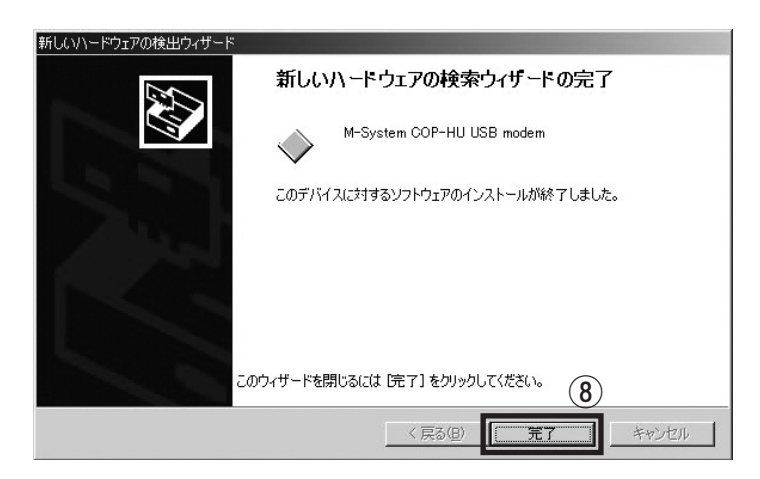

⑦ 次へ(N)> をクリック

⑧ 完了 をクリック

#### 3.2.2 ポートの設定

本ドライバソフトウェアは、空いている番号のCOMポートに自動的に割り当てられますが、それを参照、 設定変更することができます。

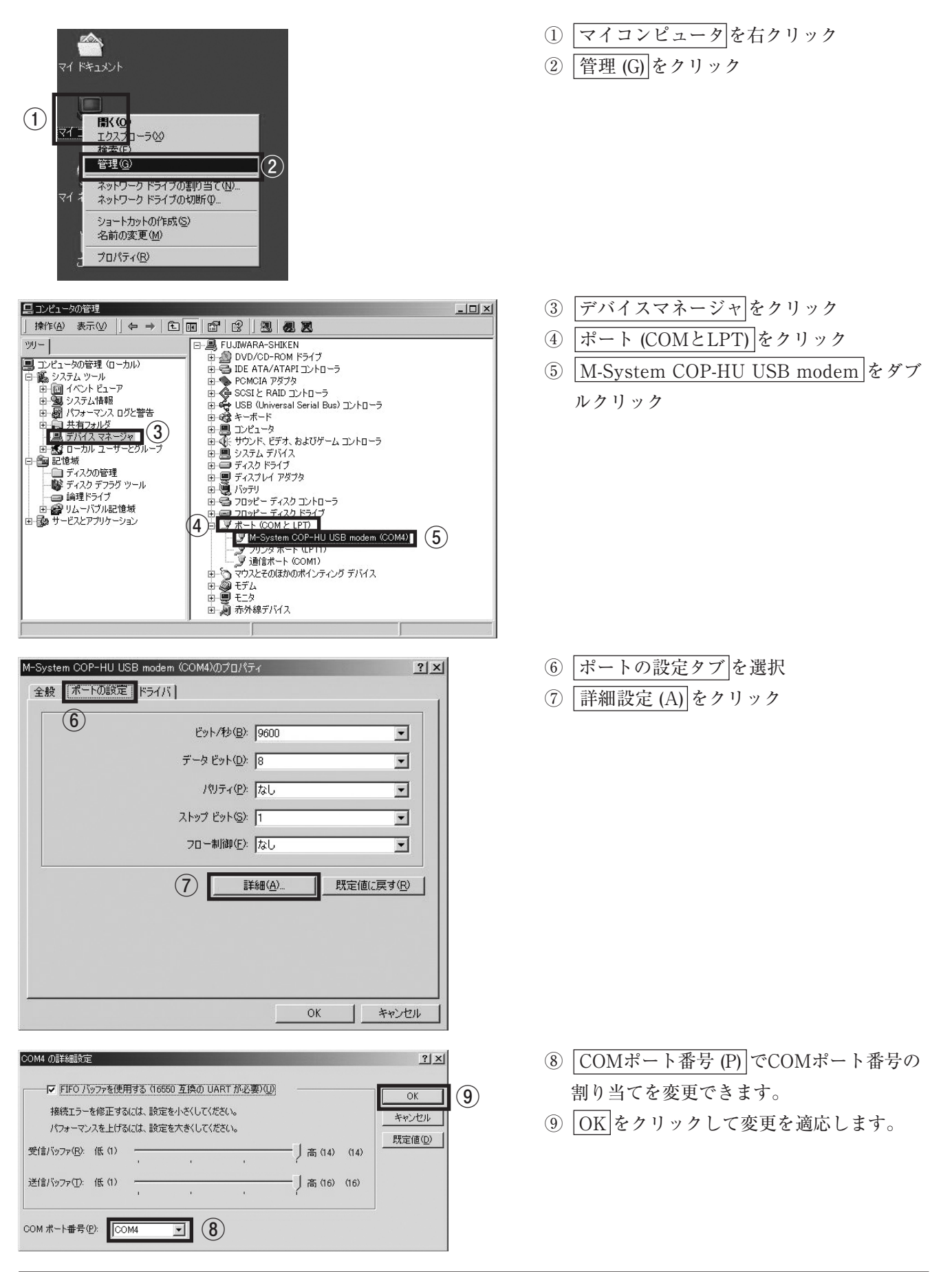

3.3 Windows 7~11、Windows Vistaの場合

3.3.1 インストール手順

(注1)インストールはインターフェースをPCのUSBポートに<u>接続しない状態</u>で行ってください。 (注2)以下の作業は、管理者権限を持つユーザーでログインして行ってください。

CD-ROM内の"EL2310 Interface Driver" ⇒ "COP-HUWin7,Vista" ⇒ setup.exeを起動してください。インス トール作業が開始されます。

はい (Y) をクリック

続行 (C) をクリック

※下記のような画面が表示された場合、インストールを許可する選択を行ってください。

■Windows 7~11の場合

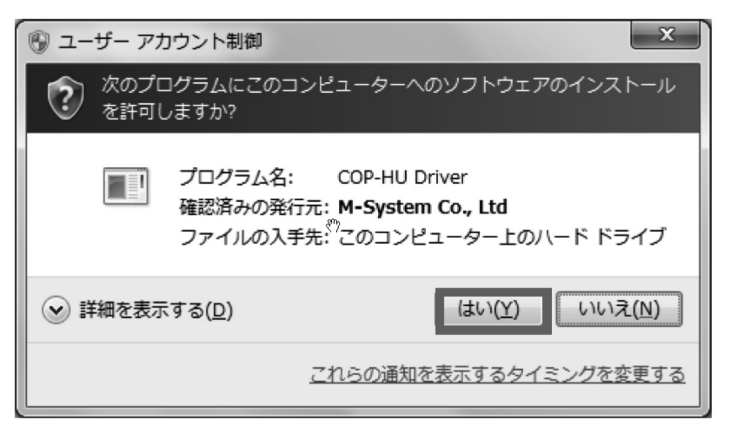

■Windows Vistaの場合

| ユーザー アカウント制御                                              |  |
|-----------------------------------------------------------|--|
| プログラムを続行するにはあなたの許可が必要です                                   |  |
| あなたが開始したプログラムである場合は、続行してください。                             |  |
| COP-HU Driver<br>M-System Co., Ltd                        |  |
| <ul> <li>◇ 詳細(D)</li> <li>続行(C)</li> <li>キャンセル</li> </ul> |  |
| ユーザー アカウント制御は、あなたの許可なくコンピュータに変更が適用<br>されるのを防ぎます。          |  |

| ← Windows セキュリティ                                                 | ×                           |
|------------------------------------------------------------------|-----------------------------|
| このデバイス ソフトウェアをインストールしますか?                                        |                             |
| 名前: COP-HU Driver<br>美行元: M-System Co., Ltd                      |                             |
| <ul> <li>"M-System Co., Ltd" からのソフトウェアを常に<br/>信頼する(A)</li> </ul> | インストール(I) インストールしない(N)      |
| 信頼する発行元からのドライバー ソフトウェアのみをイン<br>ソフトウェアを判断する方法                     | ストールしてください。安全にインストールできるデバイス |

- インストール (I) をクリック
- ※インストール中に左記のような表示がされ ることがあります。本ドライバソフトウェ アはMicrosoft社のWindowsロゴテストを 受けておりませんが、動作に問題は有りま せん。

#### 3.3.2 USBを認識させる

ドライバをインストールした後、インターフェースをPCのUSBポートに接続すると、PCがインターフェース を認識します。

# (注)インターフェースをPCに認識させた後、異なるUSBポートにインターフェースを接続す ると再度認識が行われるため、別のCOMポート番号に割り当てられますので、同じ USBポートに接続して使用することをお薦めします。

インターフェースを接続し、しばらく待つと下記のように画面右下にメッセージが表示され、自動的にイン ターフェースが使用できるようになります。

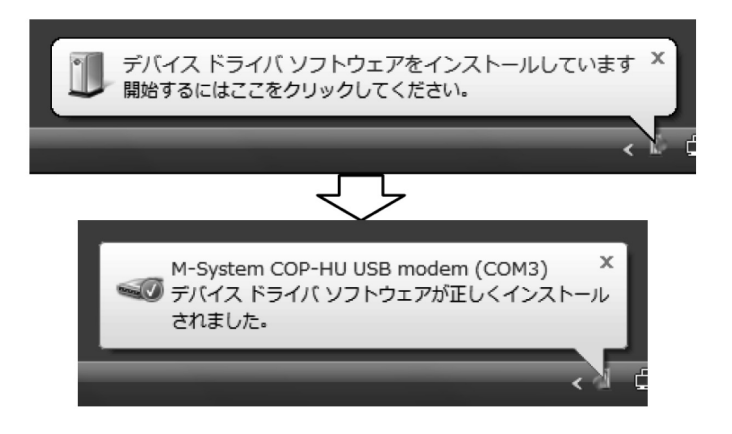

#### 3.3.3 ポートの設定

インターフェースは、空いているCOMポート番号に自動的に割り当てられますが、それを参照、設定変更す ることができます。

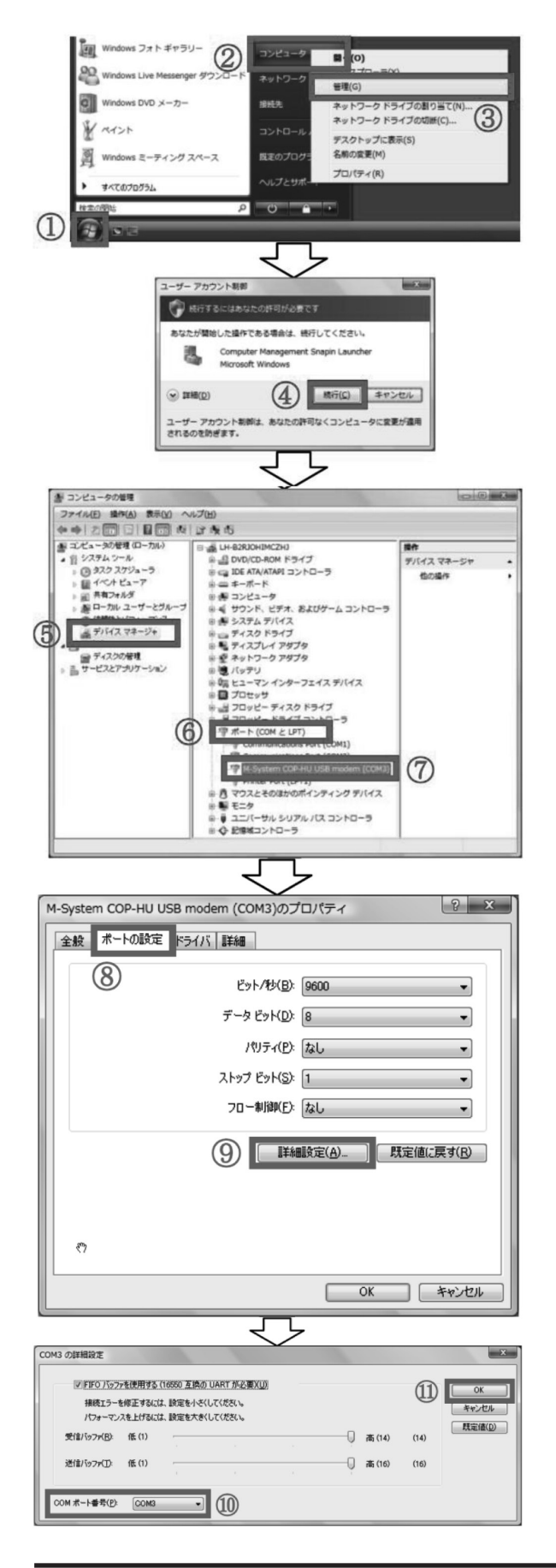

- ① スタートメニュー をクリック
- ② マイコンピュータ を右クリック
- ③ 管理 (G) をクリック
- ④ 続行 (C) をクリック
- ※ OSの設定により、本画面は表示されないこともあります。その場合は本手順をスキップして次の手順に進んでください。
- ⑤ デバイスマネージャ をクリック
- ⑥ ポート (COMとLPT) をクリック
- ⑦ M-System COP-HU USB modem をダブ
   ルクリック

- ⑧ ポートの設定 をクリック
- ⑨ 詳細設定 (A) をクリック

- COMポート番号 (P) でCOMポート番号の 割り当てを変更できます。
- ① OK をクリックすると変更を適用します。

当取扱説明書の記載内容は、性能・品質改良に伴い 予告なく変更することがありますので、ご了承ください。

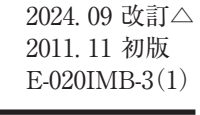

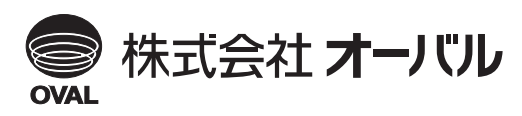

●本 社 ☎(03)3360-5141,5151 FAX(03)3365-8601 ●横浜事業所 ☎(045)785-7260 FAX(045)781-9920